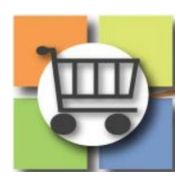

## Amending or Extending Events Quick Reference Guide

## Jaggaer Sourcing Director (USG)

| Extending Q&A or Bid Submission Deadline         |                                                             |                                               |                                     |
|--------------------------------------------------|-------------------------------------------------------------|-----------------------------------------------|-------------------------------------|
| 1. Extend Event                                  |                                                             |                                               |                                     |
| Directory dashboard that needs to be             | GSU Janitorial Services Setup                               |                                               | Event Actions 🔻 History ?           |
| updated. Click to access.                        | Type: Request for Proposal Event Title * Event Status: Open | GSU Janitorial Services                       | Export Event as PDF<br>Extend Event |
| b. Select "Event Actions"                        | Settings and Content V<br>Entity                            | Request for Proposal Georgia State University | Hide Event Prices                   |
| c. Select "Extend Event"                         | Setup 🛕 Event Number *                                      | 50900-eRFP-000000338-2022                     | •                                   |
| Bid submission deadline or (3) both as           |                                                             |                                               |                                     |
| e. Click "Save Changes"                          | Extend Event                                                |                                               | ×                                   |
| f. An email notification will be sent out to all | Class Data * 9                                              |                                               |                                     |
| the suppliers that were invited to the           | 04/26/2                                                     | 2022 03:00 PM                                 |                                     |
| event.                                           | Sealed Bid Open Date *                                      | e as Close Date                               |                                     |
|                                                  | Q&A Submission Close Same                                   | e as Close Date                               |                                     |
|                                                  | Date * 04/16/2                                              | 2022 05:00 PM 🖩 🕒                             |                                     |
|                                                  | mm/dd/y                                                     | /yyy hh:mm a                                  |                                     |
|                                                  | * Required                                                  | Save Changes                                  | Close                               |
|                                                  |                                                             |                                               |                                     |
|                                                  |                                                             |                                               |                                     |
|                                                  |                                                             |                                               |                                     |
|                                                  |                                                             |                                               |                                     |

## Amend Open Event (Add/Delete Buyer Attachments, Event Questions, Cost Line Items, etc.) 1. Amend a. Find the open event from the Sourcing This event has b This event is Op View amendment changes. closed on 4/26/2022 3:00 PM EDT. You n on 4/26/2022 3:00 PM EDT. Directory dashboard that needs to be **GSU Janitorial Services** Setup updated. Close Early ithdraw Eve Event Title \* GSU Janitorial Services b. Select "Workflow Actions" Event Status: Event Type 🔞 Request for Proposal c. Select "Amend" Settings and Content Georgia State University Entity d. Enter message in "Amendment Setup A 50900-eRFP-000000338-2022 Event Number \* Reason" text box. See example language in right-hand column. NOTE: amendment reason will be included in

courtesy email sent to invited suppliers.

- e. Select "Submit"
- f. Event is now in draft mode. Make all desired revisions.
- g. Complete Amend' Under Workflow Actions drop down on the right side of the screen.
- h. Confirm the Amendment by entering the reason for the update and click "Submit."
- i. Observe the event is now in "Draft" status.
- j. Make all the updates needed to the Event.
- k. Complete SPD-SPR013 RFX Addendum Form. Upload to the Buyers' Attachment section.
- I. Navigate to the "Review and Submit" section. Select "Submit."
- An email notification will be sent out to all the suppliers that were originally notified.

**NOTE:** Only certain fileds are editable during Amend Phase. Event Title, NIGP Codes, Description, add/update prerequisities, add/update buyer attachements, add/update questions, update Line Item.

|                                                                                                    | closed on 4/26/2022 3:00 PM EDT.                                                                                 |                           |
|----------------------------------------------------------------------------------------------------|----------------------------------------------------------------------------------------------------|---------------------------|
| Amendment Reason                                                                                                    | See Addendum #1 published in<br>the Buyers' Attachment section to<br>review changes.<br>422 characters remaining |                           |
|                                                                                                    |                                                                                                    | Submit Close              |
| GSU Janitorial Servic                                                                                                    | ces Setup                                                                                                    |                           |
| Type: Request for P                                                                                                    | roposal Event Title *                                                                                            | GSU Janitorial Services   |
| Event Status: Draft                                                                                                    | Event Type                                                                                                    | Request for Proposal      |
| Settings and Content 🔨                                                                                                    | Entity                                                                                                    | Georgia State University  |
| -                                                                                                    | Entity                                                                                                    | deorgia otate oniversity  |
| Setup                                                                                                    | Event Number *                                                                                                   | 50900-eRFP-000000338-2022 |
| All sections are complete. Yo Section                                                                                                    | Event Number *                                                                                                   | 50900-eRFP-000000338-2022 |
| ✓ All sections are complete. Yo<br>Section                                                                                                    | Event Number *                                                                                                   | 50900-eRFP-000000338-2022 |
| Setup     All sections are complete. Yo     Section     Setup     Jsers                                                                                          | Event Number *                                                                                                   | 50900-eRFP-000000338-2022 |
| Setup     All sections are complete. Yo Section Setup Jsers Description                                                                                          | Event Number *                                                                                                   | 50900-eRFP-000000338-2022 |
| Setup  All sections are complete. Ye  Section  Setup  Jsers  Description  Prerequisites                                                                          | Event Number *                                                                                                   | 50900-eRFP-000000338-2022 |
| Setup  All sections are complete. Yo Section Setup Jsers Description Prerequisites Suyer Attachments                                                             | Event Number *                                                                                                   | 50900-eRFP-000000338-2022 |
| Setup     All sections are complete. Ye     Section     Sectup     Jsers     Description     Prerequisites     Buyer Attachments     Supplier Attachments        | Event Number *                                                                                                   | 50900-eRFP-000000338-2022 |
| Setup  All sections are complete. Yo Section Setup Jsers Description Prerequisites Buyer Attachments Supplier Attachments Questions                              | Event Number *                                                                                                   | 50900-eRFP-000000338-2022 |
| Setup  All sections are complete. Yo Section Setup Jsers Description Prerequisites Supplier Attachments Questions tems                                           | Event Number *                                                                                                   | 50900-eRFP-000000338-2022 |
| Setup     All sections are complete. Yes Section Setup Jsers Description Prerequisites Buyer Attachments Supplier Attachments Questions tems View Approval Steps | Event Number *                                                                                                   | 50900-eRFP-000000338-2022 |
| Setup  All sections are complete. Yo Section Setup Jsers Description Prerequisites Supplier Attachments Questions tems View Approval Steps                       | Event Number *                                                                                                   | 50900-eRFP-000000338-2022 |